## **Trigger manual**

#### Dong & Lijiao

The triggers are processed by the TRUs and the TOR. The TRUs can be controlled by the DCS boards *alidcsdcb1584*, *1587*, *1586*, *1585*, *1595*, *1594*, *1593*, *1592*, *1588*, *1589*, *1590* and *1591*, whereas the TOR can be controlled by the DCS board *alidcsdcb1572*.

Before configuring, you need to go to alidcscom075, and then log on to these DCS boards. To log on to a DCS board, you just need to type the two last digits, e.g. "84" for *alidcsdcb1584*, except for the TOR, where one types "tor".

Before you configure the TRU, make sure that the low voltage and the FEE are on.

## 1. Check if the TRUs are on or off

For example: on *alidcsdcb1584*, type "**rcu-sh r 0x5100**" and you will get "**0x7fff7fff**" if both the TRUs and the FECs are on. The highest "**7fff**" represent the B branch, and the lowest "**7fff**" are for the A branch. The last bit of each "**7fff**" represents the TRU.

#### 2. Initialize TRUs

Go to /mnt/dcbrw/tru-dcs-share/tru\_script. Type "./TRU\_initial.sh" to initialize the TRUs. This should be done on every DCS board on which the TRUs are going to be used.

After initialization, the screen looks like this: A:0x8002:0x2033 0x8003:0 0x8002 0x4 0x8003:0 B:0x8002:0x102033 0x8003:0 0x8002 0x100004 0x8003:0

This step takes some time, so please wait until the terminal prompt comes back. After the initialization, the threshold is set to 0x100, and the pedestal and mask have been set.

# 3. Configure TOR

## • Start Tinserver

Type "**ps**" on *alidcsdcb1572* to check whether the **Tinserver** is running or not, if not, run "./mnt/dcbrw/starttinserver" and check again.

• Check firmware

Go to /mnt/dcbrw and check if the firmware is there. Type "rcu-sh r 0x27", and you will get the version number. If you get "no target answer", the FPGA doesn't have firmware yet, you need program it by typing "./program\_tor tor\_fpga4\_080311.bin". The version number is 0x53.

• Initialize TOR

Run "**rcu-sh b** /**mnt/dcbrw/set\_register.scr**" to initialize the TOR. After the initialization, the default mode is normal mode.

#### 4. Set the mask on the TOR side

Actually the mask is already set to **0xfffa**, **0xff** by **set\_register.scr**. Because 93\_A, 93\_B, and 95\_A are not available now, so you need to write

"rcu-sh w 0x1b 0xabfe" to ignore them.

Then if the trigger rate is reasonable (reading register 0x1f), no more mask is need to set. Otherwise, you need to mask off the TRUs that have unreasonable triggers.

## 5. Check TRU trigger rate

Check the trigger rates for each TRU on *alidcsdcb1572*. Run "**rcu-sh b read\_counter\_M2\_in. scr**" to check module 2, "**rcu-sh b read\_counter\_M3\_in. scr**" to check module 3 and "**rcu-sh b read\_counter\_M4\_in. scr**" to check module 4.

Which value is concerned? After you type "**rcu-sh b read\_counter\_M2\_in. scr**", you will get this: **executing: r 0x38 0x38: 0 executing: wait 100 us executing: r 0x39 0x39: 0 executing: wait 100 us executing: r 0x3a 0x3a: 0**  executing: wait 100 us executing: r 0x3b **0x3b: 0** executing: wait 100 us executing: r 0x3c 0x3c: 0x1 executing: wait 100 us executing: r 0x3d 0x3d: 0x1 executing: wait 100 us executing: r 0x3e **0x3e: 0** executing: wait 100 us executing: r 0x3f 0x3f: 0 executing: wait 100 us

The value following " $0x^{**}$ :" is what you need to pay attention to. For instance, "0x3c: 0x1" means the trigger rate for this TRU is 1 Hz.

If the LED system is off, all the values you get should be around 0x00. If the value is very large, this TRU is not configured properly or the FEEs need to be reset. Try to reset the electronics in M2 and 3 by "**GoReady**" on the GUI for the FEE.

!! For M4 do "Configure" and then "TriggerEnable".

!! If you have done "GoReady" for M4, please reinitialize TRUs in M4.

And then try to read trigger rate again. You should mask off TRUs that have large values.

# 6. How to mask

After you type "**rcu-sh b read\_counter\_M2\_in.scr**", you can get the number of triggers in 1 second for each TRU. The counter address, the corresponding TRUs and the bit you need to set to mask off (the corresponding bit is set to 0 to mask off) are described as follows:

Address TRUs the corresponding bit for mask (This is for module 2, the mask register is **0x1c** in TOR firmware)

0x38 84\_B 0 0x39 87\_B 1 0x3a 86\_B 2 0x3b 87\_B 3 0x3c 84\_A 4 0x3d 87\_A 5 0x3e 86\_A 6 0x3f 85\_A 7

Address TRUs the corresponding bit for mask (This is for module 3 and 4, the mask register is 0x1b.)

0x28 88 B 0 0x29 89\_B 1 0x2a 90 B 2 0x2b 91\_B 3 0x2c 88 A 4 0x2d 89\_A 5 0x2e 90\_A 6 0x2f 91 A 7 0x30 95\_B 8 0x31 94\_B 9 0x32 93\_B 10 0x33 92\_B 11 0x34 95\_A 12 0x35 94\_A 13 0x36 93 A 14 0x37 92\_A 15

For example, if you get answer like this:

0x38 : 0x3ee 0x39 : 0x1 0x3a : 0x2 0x3b : 0x789 0x3c :0x2 0x3d :0x1 0x3e :0x3 0x3f :0x689

It means TRUs 84\_B, 87\_B, and 85\_A are not working well, you need to mask them out by writing "**rcu-sh w 0x1c 0x76**".

# 7. Check L0 counting rate

Check if the trigger to be sent to the CTP is reasonable or not. Type "**rcu-sh r 0x1f**", the value you get should be around **0x01**. If not, please check the

trigger rate for each TRU again as described in step 6.

# 8. Set busy time 800µs

Finally, 0x8340 should be written in the readout\_ mask\_register 0xaf by type "**rcu-sh w 0xaf 0x8340**".